## SDメモリーカードを使う

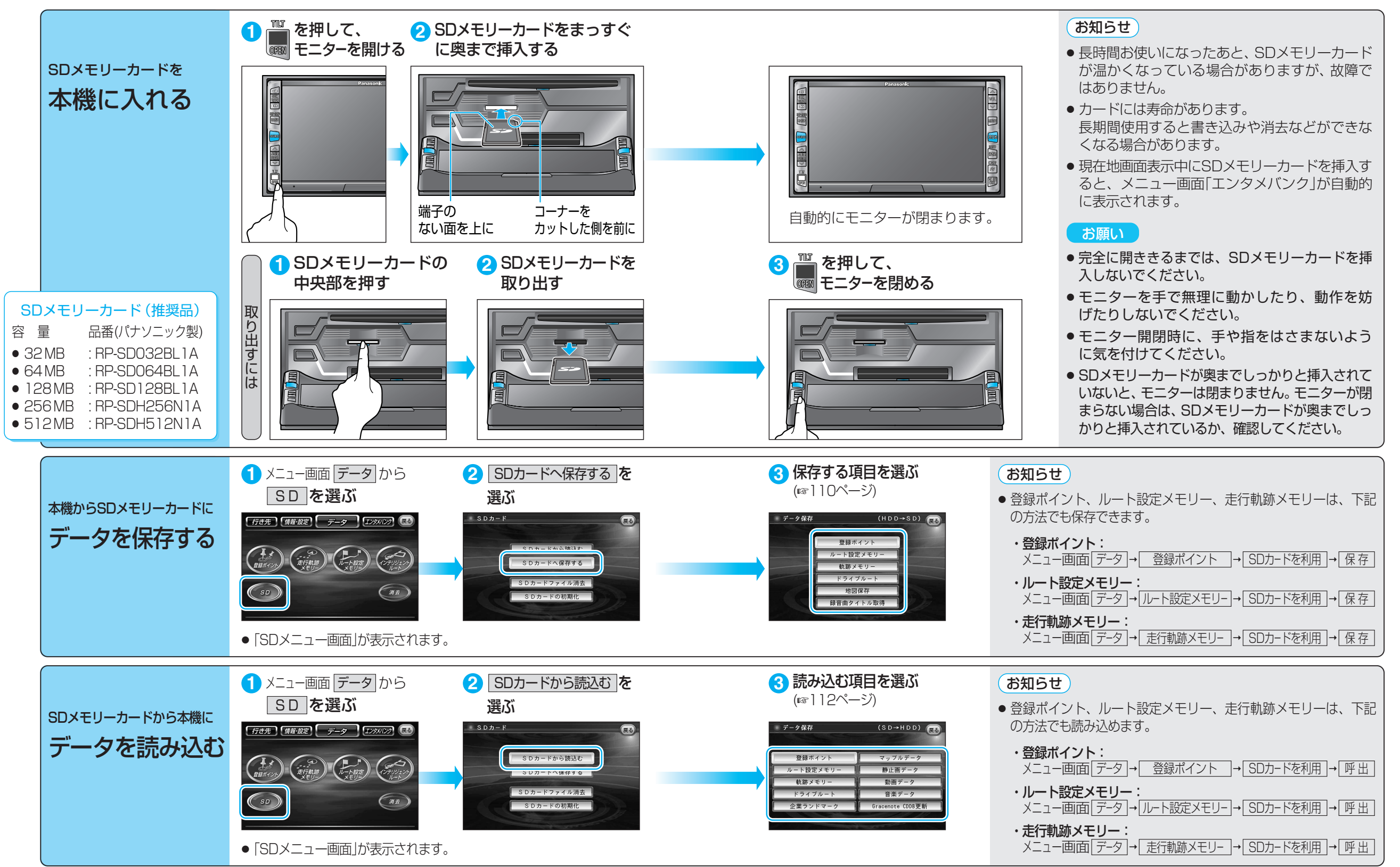

109

5 D メモリーカード

SDメモリ

カードを使う

## 本機からSDメモリーカードにデータを保存する

|   | 項目                                                                                      |                          |                                                           | 操作                                                                                                    |                                                                                                    |                                                                            | 備考                                                                                                    |
|---|-----------------------------------------------------------------------------------------|--------------------------|-----------------------------------------------------------|----------------------------------------------------------------------------------------------------|----------------------------------------------------------------------------------------------------|----------------------------------------------------------------------------|----------------------------------------------------------------------------------------------------|
|   | SDメニュー画面(に参108/<br>SDカードへ保存する)                                                          | く<br>ージ)から<br>を選ぶ。       | オーク保存     (HDD+SD)     (3)                                | 3日ホイント版存 (HDD→SD)<br>10-71 グルーフ 0<br>10-71 グルーフ 0<br>10-71 グルーフ 0<br>日本は大きな大きな、<br>10-71 グルーフ 2010-15<br>10-71 クルーフ 2010-15<br>10-71 2010-15<br>10-71 201 | 3算ポイント保存     (HDD→SD)      (HD→SD)     (1)     (1)     (2)     (2)     (2)     (2)     (2)     (2)     (2)     (2)     (2)     (2)     (2)     (2)     (2)     (2)     (2)     (2)     (2)     (2)     (2)     (2)     (2)     (2)     (2)     (2)     (2)     (2)     (2)     (2)     (2)     (2)     (2)     (2)     (2)     (2)     (2)     (2)     (2)     (2)     (2)     (2)     (2)     (2)     (2)     (2)     (2)     (2)     (2)     (2)     (2)     (2)     (2)     (2)     (2)     (2)     (2)     (2)     (2)     (2)     (2)     (2)     (2)     (2)     (2)     (2)     (2)     (2)     (2)     (2)     (2)     (2)     (2)     (2)     (2)     (2)     (2)     (2)     (2)     (2)     (2)     (2)     (2)     (2)     (2)     (2)     (2)     (2)     (2)     (2)     (2)     (2)     (2)     (2)     (2)     (2)     (2)     (2)     (2)     (2)     (2)     (2)     (2)     (2)     (2)     (2)     (2)     (2)     (2)     (2)     (2)     (2)     (2)     (2)     (2)     (2)     (2)     (2)     (2)     (2)     (2)     (2)     (2)     (2)     (2)     (2)     (2)     (2)     (2)     (2)     (2)     (2)     (2)     (2)     (2)     (2)     (2)     (2)     (2)     (2)     (2)     (2)     (2)     (2)     (2)     (2)     (2)     (2)     (2)     (2)     (2)     (2)     (2)     (2)     (2)     (2)     (2)     (2)     (2)     (2)     (2)     (2)     (2)     (2)     (2)     (2)     (2)     (2)     (2)     (2)     (2)     (2)     (2)     (2)     (2)     (2)     (2)     (2)     (2)     (2)     (2)     (2)     (2)     (2)     (2)     (2)     (2)     (2)     (2)     (2)     (2)     (2)     (2)     (2)     (2)     (2)     (2)     (2)     (2)     (2)     (2)     (2)     (2)     (2)     (2)     (2)     (2)     (2)     (2)     (2)     (2)     (2)     (2)     (2)     (2)     (2)     (2)     (2)     (2)     (2)     (2)     (2)     (2)     (2)     (2)     (2)     (2)     (2)     (2)     (2)     (2)     (2)     (2)     (2)     (2)     (2)     (2)     (2)     (2)     (2)     (2)     (2)     (2)     (2)     (2)     (2)     (2)     (2)     (2)     (2) | 55<br>55<br>55<br>55<br>55<br>55<br>55<br>55<br>55<br>55<br>55<br>55<br>55 |                                                                                                    |
|   | 登録ポイントを<br>保存する                                                                         | 1地点       グループ       全地点 | <b>登録ポイント</b> を選ぶ。                                        | 1地点ずつ       を選び、         リストから地点を選ぶ。         グループ       を選び、         リストからグループを選ぶ。         全地点一括       を選ぶ。                                                                                                    | 新しい<br>ファイル<br>を作る       新規ファイルに保存<br>を選ぶ。         今ある<br>ファイル<br>に追加       既存ファイルに保存<br>を選ぶ。                                                                                                    | ファイル名を入力し、<br><b>完了</b> を選ぶ。<br>リストから<br>地点ファイルを選ぶ。                        | <ul> <li>全角10文字(半角20文字)まで</li> <li>自動的に拡張子(PMF)が付きます。</li> <li>自宅やワンタッチ探索地点は、普通の登録ポイントとして保存されます。</li> <li>(自宅、ワンタッチ探索地点として保存されません。)</li> </ul>                                                                                                    |
|   | ルート設定メモリ<br>保存する                                                                        | ーを                       | ルート設定メモリーを選ぶ。                                             | リストから<br>ルート設定メモリーを選ぶ。                                                                                                    | ファイル名を入力し、<br>「 <u>完了</u> 」を選ぶ。                                                                                                    |                                                                            | <ul> <li>● 全角10文字(半角20文字)まで</li> <li>● 自動的に拡張子(RMF)が付きます。</li> </ul>                                                                                                    |
|   | 走行軌跡メモリー<br>保存する                                                                        | を                        | <b>軌跡メモリー</b> を選ぶ。                                        | リストから<br>走行軌跡メモリーを選ぶ。                                                                                                    | ファイル名を入力し、<br>「 <u>完了</u> 」を選ぶ。                                                                                                    |                                                                            | <ul> <li>● 全角10文字(半角20文字)まで</li> <li>● 自動的に拡張子(SMF)が付きます。</li> </ul>                                                                                                    |
|   | ドライブルートを<br>保存する                                                                        | 1ルート                     | <b>ドライブルート</b> を選ぶ。                                       | 1ルートずつ<br>リストからドライブルートを選ぶ。                                                                                                    | ファイル名を入力し、 完了を選ぶ。                                                                                                    |                                                                            | <ul> <li>全角10文字(半角20文字)まで</li> <li>自動的に拡張子(DRS)が付きます。</li> <li>全ルートー括)を選んだ場合、入力した<br/>名称のフォルダが作られ、その中にす<br/>べてのドライブルートが保存されます。</li> <li>各ドライブルートのファイル名は、自動<br/>的に出発地と目的地の名称が付きます。</li> </ul>                                                       |
|   |                                                                                         |                          |                                                           | <u>王ルートー拓</u> で選い。                                                                                                    | 完了を選ぶ。                                                                                                    |                                                                            |                                                                                                    |
|   | <b>地図画面を</b><br>保存する<br>地図画面をJPEG<br>ファイルとして保存<br>し、パソコンやPDA<br>(ザウルスなど)で見る<br>ことができます。 | パソコン<br>用                | 地図保存を選ぶ。                                                  | <u>1画面</u> を選ぶ。                                                                                                    | 場所を選び、 決定 を選ぶ。<br>● 縮尺切替、スクロール、回転、<br>傾き切替ができます。                                                                                                    | ファイル名を入力し、<br>「 <u>完了</u> 」を選ぶ。                                            | <ul> <li>保存できる地図画面は、スタンダードマップとドライビングマップのみです。</li> <li>地図上のルート表示、登録ポイント、自車マーク、VICSレベル3情報*も画像として保存されます。(※「1画面」時のみ)</li> <li>保存した地図をザウルスで見るときは、「フォトメモリー」で表示してください。(地図ビューアーで見ることはできません。)</li> <li>1画面サイズ:全角10文字(半角20文字)までサウルスファイル:半角英数8文字まで</li> </ul> |
|   |                                                                                         | PDA用                     |                                                           | <b>ザウルス</b> を選ぶ。                                                                                                    | 場所を選び、 決定 を選ぶ。<br>● 縮尺切替、スクロール、回転が<br>できます。                                                                                                    | ファイル名を入力し、<br>完了<br>を選ぶ。<br>●「ZAURUS」フォルダ<br>の中に保存されます。                    |                                                                                                    |
|   | 本機に録音した音楽<br>のアルバム情報を書                                                                  | 終データ<br>書き出す             | 録音曲タイトル取得     を選ぶ。     ※本機に録音した音楽データの中     情報を書き出し、PCツールで | Pで名称が表示されなかったアルバム<br>アルバム名を検索できます。                                                                                                    |                                                                                                    |                                                                            | <ul> <li>自動的にアルバム情報が書き出されます。</li> <li>アルバム情報について、詳しくは「AV編」を<br/>ご覧ください。</li> </ul>                                                                                                    |
| - |                                                                                         |                          |                                                           |                                                                                                    |                                                                                                    |                                                                            |                                                                                                    |

111

110

## SDメモリーカードから本機にデータを読み込む

| 項目                                             |                                                                                                    |                                                                                                    |                                                                                                    | 備一考                                                                                                    |                                                                                                    |  |
|------------------------------------------------|----------------------------------------------------------------------------------------------------|----------------------------------------------------------------------------------------------------|----------------------------------------------------------------------------------------------------|----------------------------------------------------------------------------------------------------|----------------------------------------------------------------------------------------------------|--|
|                                                | データ保存     (SD→HDD) (R)       登録ホイント     マップルテーク       登録ホイント     マップルテーク       地合数ダキャリー     即止西データ       数部メキャリー     助西データ       数部メキャリー     助西データ       たメディカート     音楽データ       たメランドマーク     Bracenote COOR支新 | 登録ポイントファイル呼出 (SD→HDD)<br>● 2688 204/14/07 19:13 アイルタイズ 2015yte<br>● 0585<br>● 7558 7<br>● 7558 7 | 登録北イントファイル呼出 (SD→HDD) (R)         東田時 2004/14/07 19:13 フィルタイズ 2009/16         100005         東京ドーム, NPF         市区SURCE FMC         東京ドーム, NPF         市区SURCE FMC         東京ドニム, NPF         市区SURCE FMC         東京大法を指定してください。         東京ガン         1 地震ずつ | クルーブ指定 (SD-HDD) ()<br>2日子校: 0 作<br>1. パルーブ 0<br>1. パルーブ 1<br>2. グルーブ 2<br>3. グルーブ 3                                                                                                    | <ul> <li>すでに登録されているポイントを呼び出すと、同じ地点に登録<br/>ポイントが複数あることになります。不要な場合は消去してください。</li> </ul>                                           |  |
| 登録ポイントを     1地点       読み込む     2地点             | <u>登録ポイント</u> を選ぶ。                                                                                                    | リストから登録ポイントの<br>ファイルを選ぶ。                                                                                                    | 1地点ずつ<br>レストから地点を選ぶ。<br>全地点一括<br>を選ぶ。                                                                                                    | 登録先のグループを選ぶ。<br>-                                                                                                    | <ul> <li>呼び出す登録ポイントと本機の<br/>登録ポイントの合計が2000を<br/>超える場合は呼び出せません。<br/>必要に応じて本機から消去して<br/>ください。</li> <li>消去のしかた(1062ページ)</li> </ul> |  |
| ルート設定メモリーを<br>読み込む                             | ルート設定メモリーを選ぶ。                                                                                                    | リストからルート設定メモリー<br>のファイルを選ぶ。                                                                                                    |                                                                                                    | <ul> <li>ルート設定メモリーが本機に5件ある場合は呼び出せません。</li> <li>必要に応じて本機から消去してください。(☞66ページ)</li> </ul>                                                                                                    |                                                                                                    |  |
| 走行軌跡メモリーを<br>読み込む                              | <b>軌跡メモリー</b> を選ぶ。                                                                                                    | リストから走行軌跡メモリー<br>のファイルを選ぶ。                                                                                                    |                                                                                                    | <ul> <li>● 走行軌跡メモリーが本機に3件ある場合は呼び出せません。</li> <li>必要に応じて本機からを消去してください。(☞64ページ)</li> </ul>                                                                                                    |                                                                                                    |  |
| ドライブルートを 1ルー<br>読み込む<br>全ルー                    | <b>ドライブルート</b> を選ぶ。                                                                                                    | 1ルートずつ       を選ぶ。         全ルートー括       を選ぶ。                                                                                                    | リストからドライブルートの<br>ファイルを選ぶ。<br>リストからドライブルートの<br>フォルダを選ぶ。                                                                                                    | <ul> <li>ドライブルートが本機に100件ある場合は呼び出せません。<br/>必要に応じて本機から消去してください。(1968ページ)</li> <li>全ルートー括で保存する場合、SDメモリーカードから保存するドライ<br/>ブルートと本機のドライブルートの合計が100件を超えた時点で保存を<br/>中止します。</li> </ul>                                                                                                    |                                                                                                    |  |
| 企業ランドマークを<br>更新する                              | 企業ランドマークを選ぶ。                                                                                                    | リストからランドマーク情報データ<br>を選ぶ。                                                                                                    |                                                                                                    | <ul> <li>弊社サイトからランドマーク情報データをダウンロードしてください。</li> <li>CN-HDX300D/CN-HDX730D/CN-HS400D用のランドマーク情報<br/>データを、本機で使うことはできません。</li> <li>地図上で更新されたランドマークは、検索データには反映されません。</li> </ul>                                                                                                    |                                                                                                    |  |
| マップルデータを読み込む                                   | マップルデータを選ぶ。                                                                                                    | リストからマップルデータを選ぶ。                                                                                                    |                                                                                                    | ● パソコンでマップルデータを作成してください。                                                                                                    |                                                                                                    |  |
| 静止画を読み込む※                                      | 静止画データを選ぶ。※                                                                                                    |                                                                                                    | <br>■マップルデータとは                                                                                                    |                                                                                                    |                                                                                                    |  |
| 動画を読み込む※                                       | <u>動画データ</u> を選ぶ。*                                                                                                    |                                                                                                    | 市販のパソコンソフト「Super Ma                                                                                                    | <ul> <li>市販のパソコンソフト「Super Mapple Digital(Ver.3以降)」(発売元:昭文社)を使ってウェブサイトからダウン<br/>ロードした施設情報などを、カスタム情報交換ファイル(拡張子RCX)として保存(エクスポート)したものです。<br/>本機は、このデータをもとに施設を検索できます。</li> <li>お知らせ</li> <li>下記のようなマップルデータは、本機では読み込むことができません。</li> <li>パスワードが設定されている。 ・容量が1.5 MB以上ある。・500以上のジャンル(フォルダ)がある。</li> <li>・1000件以上の施設情報が入っている。</li> <li>マップルデータ内の図形(直線・四角など)・アイコン・画像の情報は、本機に表示できません。</li> </ul> |                                                                                                    |  |
| 音楽データを読み込む                                     | ・ ・ ・ ・ ・ ・ ・ ・ ・ ・ ・ ・ ・ ・ ・ ・ ・ ・ ・                                                                                                    |                                                                                                    | 本機は、このデータをもとに施設                                                                                                    |                                                                                                    |                                                                                                    |  |
| <b>CDDBのデータベースを</b><br>更新する*<br>※静止画データ、動画データ、 | Gracenote CDDB更新<br>を選ぶ。**<br>音楽データ、CDDB更新について                                                                                                    | は、「AV編」をご覧ください。                                                                                                    | <ul> <li>お知らせ</li> <li>下記のようなマップルデー:</li> <li>パスワードが設定されている。</li> <li>1000件以上の施設情報が入</li> <li>マップルデータ内の図形(直接)</li> </ul>                                                                                                    |                                                                                                    |                                                                                                    |  |
|                                                |                                                                                                    |                                                                                                    | ■● マッブルデータの作りかたフ                                                                                                    | なと、詳しくはSuper Mapple Dig                                                                                                    | stalの取扱説明書をご覧ください。                                                                                                    |  |

113

## データを消去・初期化する

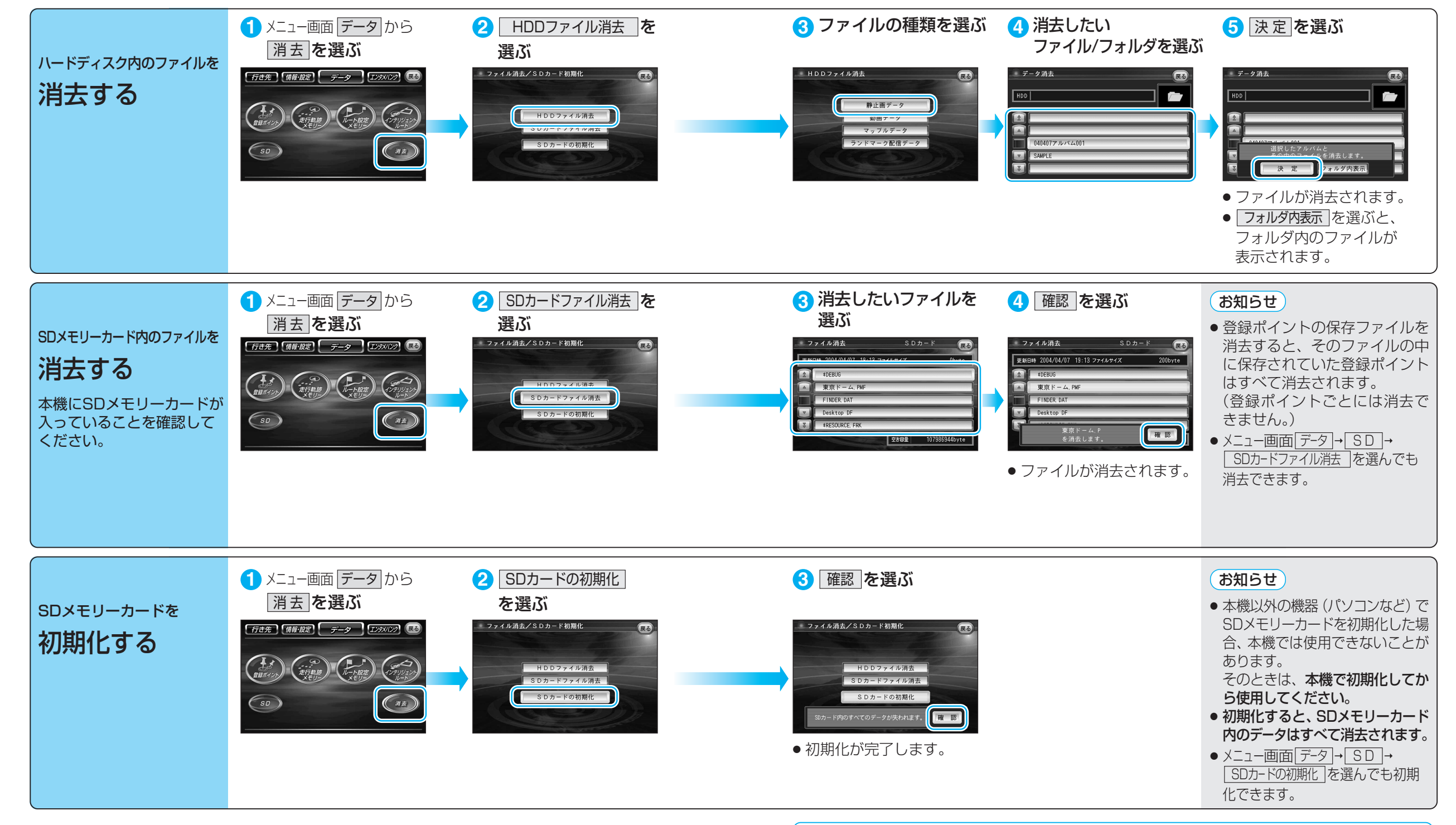

消去・初期化により消滅したデータは、もとに戻せません。 消去・初期化は、十分確認したうえで行ってください。